# Bedarfsanalyse Regionaloffensive

# **Datenerfassung durch Mediaberater**

# Wichtige Basis

### Firma und Kontakte

Die wichtigsten Punkte sind, bevor eine Firma inkl. der verbundenen Kontakte für das Programm qualifiziert werden kann, sind IMMER der Firmendatensatz inkl. der benötigten Kontaktpersonen auf Vollständigkeit zu prüfen.

Firma im System suchen, und wenn nicht vorhanden, bitte mit ALLEN wichtigen Details neu im CRM anlegen.

Dasselbe gilt bitte für die Kontaktpersonen!

Die Personen sind im CRM zu suchen und bei nicht-Auffinden mit allen wichtigen Details (Name, Vorname, E-Mail, primäre Firma) im System neu anzulegen.

### Verbindungen & Rollen der Entscheider

Alle Entscheider müssen als Kontakte (vollständig!) im System vorhanden sein UND mit der Firma in einer Rolle (Geschäftsführer/in, Marketingleiter/in etc.) verbunden sein. Diese Verbindungen und Rollen sind genau zu prüfen. Es kann auch ein Kontakt öfters mit einer Firma verbunden sein (z.B. 1x als Geschäftsführer und 1x als Ansprechpartner Onlineauktion etc.).

Die Verbindung kann sowohl ausgehend vom Kontakt als auch ausgehend von der Firma im CRM erstellt werden.

Firma oder Kontakt im CRM öffnen und rechts oben bei Funktionen im linken Feld den jeweiligen Gegenpart (Kontakt oder Firma) suchen...

|               | Kontakt                      |              | Verbindungsrolle | *              |  |
|---------------|------------------------------|--------------|------------------|----------------|--|
|               | max mustermann               | Q            |                  |                |  |
| $\rightarrow$ | Max Mustermann<br>Mustermann | Max          |                  |                |  |
| -             | Weitere Datensätze           | nachschlagen |                  | +              |  |
|               | 1 Ergebnis                   | +            | Neu              | Kategorie (Rol |  |

... und im rechten Feld die Rolle eintragen und dann unten mit der Diskette speichern.

| Verbindungsrolle*     geschäftsübrer/-in   Verbunden mit ^     Rolle (a)     Geschäftsübrer/in   Seschäftsübrer/in   Seschäftsübrer/in   Seschäftsübrer/in   Seschäftsübrer/in   Seschäftsübrer/in   Seschäftsübrer/in   Seschäftsübrer/in   Seschäftsübrer/in   Seschäftsübrer/in   Seschäftsübrer/in   Verbunden mit ^   Rolle (a)     Verbunden mit ^     Rolle (an)     Kategorie (Roll-     Nicht gespeicherte Änderungen     Personaltsübrer/in     Verbunden mit ^     Rolle (an)     Kategorie (Roll-     Sunttioner     Nicht gespeicherte Änderungen     Personalter     Personalter                                                                                                    | FUNKTIONEN                          |                                            |
|----------------------------------------------------------------------------------------------------|-------------------------------------|--------------------------------------------|
| Max Mustermann       geschäftsührender: Direktor<br>Funktion         Verbunden mit ↑       Rolle (a)         Geschäftsührender: Direktor<br>Funktion       Geschäftsührender: Direktor<br>Funktion         Geschäftsührender: Direktor<br>Funktion       Geschäftsührender: Direktor<br>Funktion         Geschäftsührender: Direktor<br>Funktion       Geschäftsührender: Direktor<br>Funktion         Geschäftsührender: Direktor<br>Funktion       Geschäftsührender: Direktor<br>Funktion         Verbindungsrolle*       Geschäftsührender: Direktor<br>Funktion         Verbindungsrolle*       Geschäftsührender: Jin<br>Funktion         Keine Verbindung-Datensätze gefunden.       +         AKTIVE ANGEBOTE       +         Verbindung-Datensätze gefunden.       nicht gespeicherte Änderungen         SUNKTIONEN       Nicht gespeicherte Änderungen         Verbindung-Datensätze gefunden.       -         Nicht gespeicherte Änderungen       -         Verbindungsrolle       -         Max Mustermann       Geschäftsführer/ -in         Funktion       -         Max Mustermann       Geschäftsführer/ -in         Funktion       -         Max Mustermann       Geschäftsführer/ -in                                                                                                    | Kontakt                             | Verbindungsrolle *                         |
| Verbunden mit 1 Rolle (a)   Verbunden mit 1 Rolle (a)                                                                                                    | Max Mustermann                      | geschäfts Direktor                         |
| Verbunden mit ↑ Rolle (a)   Verbunden mit ↑ Rolle (a)   Seschäftsführer/n   Seschäftsführer/n   Seschäftsführer/n   Seschäftsführer/n   Weitere Datensätze nachschlagen   SErgebnisse    FUNKTIONEN    Kategorie (Rol)    FUNKTIONEN    Kategorie (Rol)    FUNKTIONEN    KITVE ANGEBOTE    Prinktion  Runden mit ↑  Rolle (an)  Kategorie (Rol)  Kategorie (Rol)  Kurte Angebote  Verbunden mit ↑  Rolle (an)  Kategorie (Rol)  Kurten Angebote  FUNKTIONEN  Kurten Angebote  Verbunden mit ↑  Rolle (an)  Kategorie (Rol)  Kurten Angebote  FUNKTIONEN  Kurten Angebote  Kurten Angebote  Verbunden mit ↑  Rolle (an)  Kategorie (Rol)  Kategorie (Rol)  Kategorie (Rol)  Kurten Angebote  FUNKTIONEN  Kurten Angebote  Kurten Angebote  Kurten Angebote  Kategorie (Rol)  Kategorie (Rol)                                                                                                    |                                     | Funktion                                   |
| Verbunden mit ↑ Rolle (a)   Keine Verbindung-Datensätze gefunden     Verbunden mit ↑     Kontakt     Verbunden mit ↑     Rolle (an)     Kategorie (Rol)     Kategorie (Rol)     Contakt     Verbindung-Datensätze gefunden.     Verbunden mit ↑     Rolle (an)     Kategorie (Rol)     Kategorie (Rol)     Contakt     Verbindungsrolle     Max Mustermann     Verbindung-Datensätze gefunden.     Verbindung-Datensätze gefunden.     Nicht gespeicherte Änderungen     Verbindung-Datensätze gefunden.     Verbindung-Datensätze gefunden.     Verbindung-Datensä                                                                                                    |                                     | Geschäftsführer/ -in<br>Funktion           |
| Keine Verbindung-Datensätze gefunden              Geschäftsführer/ in Str.         Position KLZ         Constant Stelenielter/ -in         Uetree Datensätze nachschlagen         S Ergebnisse     FUNKTIONEN                                                                                                    | Verbunden mit 🛧 Rolle (             | (ar la Geschäftsführer/In<br>Position KLZ  |
| Postion KLZ         Weitere Datensätze nachschlagen         S Ergebnisse    FUNKTIONEN           Kontakt         Verbindungsrolle*         Max Mustermann         Geschäftsführer/-in     (Rotuber Constant)          Verbindungsrolle             Yurktionen             Kategorie (RoL)             Kategorie (Rol)             YURKTIONEN             KITVE ANGEBOTE             Incht gespeicherte Änderungen             YUNKTIONEN             Kontakt             YUNKTIONEN             Kontakt           YUNKTIONEN           Kontakt           YUNKTIONEN       Kontakt           Yurktungen mit 个           Yurktungen mit 个       Rolle (an)           Yurkungen mit 个       Rolle (an)       Kategorie (Rol)       Yurkungen mit 个                                                                                                    | Keine Verbindung-Datensätze gefund  | er 🚡 Geschäftsführer/In Stv.               |
| Funktion     Weitere Datensätze nachschlagen   5 Ergebnisse   FUNKTIONEN     Kontakt     Verbindungsrolle*     Verbindung-Datensätze gefunden.     Keine Verbindung-Datensätze gefunden.     AKTIVE ANGEBOTE     Verbindungsrolle     Kontakt     Verbindungsrolle     Kontakt     Verbindungsrolle     Verbindungsrolle                                                                                                    |                                     | Position KLZ                               |
| Weitere Datensätze nachschlagen         5 Ergebnisse         FUNKTIONEN         Max Mustermann         Verbunden mit ↑         Rolle (an)         Kategorie (Rol]         Keine Verbindung-Datensätze gefunden.                                                                                                    |                                     | Funktion                                   |
| S Ergebnisse   FUNKTIONEN   Kainakt   Verbunden mit ↑   Rolle (an)   Kategorie (Rol)   RATIVE ANGEBOTE   Content   Rolle (an)   Nicht gespeicherte Änderungen   FUNKTIONEN   Kontakt   Verbindungsrolle   Contakt   Verbindungsrolle   Contakt   Verbindungsrolle Contakt Verbindungsrolle Contakt Verbindungsrolle Contakt Verbindungsrolle Contakt Verbindungsrolle Contakt Verbindungsrolle Contakt Verbindungsrolle Contakt Verbindungsrolle Contakt Verbindungsrolle Contakt Verbindungsrolle C                                                                                                    |                                     | Weitere Datensätze nachschlagen            |
| FUNKTIONEN<br>Kanakt<br>Max Mustermann<br>Verbindungsrolle*<br>Geschäftsführer/-in<br>↓ ■<br>↓ ■<br>↓ ■<br>↓ ■<br>↓ ■<br>↓ ■<br>↓ ■<br>↓                                                                                                    |                                     | 5 Ergebnisse                               |
| FUNKTIONEN<br>Kontakt<br>Max Mustermann<br>Geschäftsführer/-in<br>↓ □<br>↓ □<br>↓ □<br>↓ □<br>↓ □<br>↓ □<br>↓ □<br>↓                                                                                                    |                                     |                                            |
| Kontakt Verbindungsrolle*<br>Max Mustermann Geschäftsführer/-in                                                                                                    | FUNKTIONEN                          |                                            |
| Verbunden mit ↑ Rolle (an) Kategorie (Rol] Kategorie (Rol] Keine Verbindung-Datensätze gefunden. Inicht gespeicherte Änderungen FUNKTIONEN Kontakt Verbindungsrolle Verbindungsrolle Verbindungsrolle Verbunden mit ↑ Rolle (an) Kategorie (Rol] Kategorie (Rol] Max Mustermann Geschäftsführer/ -in Funktion                                                                                                    | Kontakt V<br>Max Mustermann 0       | /erbindungsrolle *<br>Geschäftsführer/ -in |
| Verbunden mit ↑ Rolle (an)     Keine Verbindung-Datensätze gefunden.     AKTIVE ANGEBOTE     Inicht gespeicherte Anderungen     FUNKTIONEN     Kontakt     Verbindungsrolle     Imicht gespeicherte Anderungen     FUNKTIONEN     Kontakt     Verbindungsrolle     Imicht gespeicherte Anderungen     Imicht gespeicherte Anderungen  <                                                                                                    |                                     |                                            |
| Verbunden mit ↑       Rolle (an)       Kategorie (Rol         Keine Verbindung-Datensätze gefunden.       +       ■         AKTIVE ANGEBOTE       +       ■         Getting       6.444-444       +       ■         FUNKTIONEN       richt gespeicherte Änderungen       ■         Kontakt       Verbindungsrolle       +       ■         Verbunden mit ↑       Rolle (an)       Kategorie (Rol)       +       ■         Wax Mustermann       Geschäftsführer/ -in       Funktion       Funktion                                                                                                    |                                     |                                            |
| Verbunden mit ↑       Kolle (an)       Kategorie (Kol)         Keine Verbindung-Datensätze gefunden.       +       ■         AKTIVE ANGEBOTE       +       ■         Gent Link       enter Link       +       ■         FUNKTIONEN       richt gespeicherte Änderungen       ■         Kontakt       Verbindungsrolle       +       ■         Verbunden mit ↑       Rolle (an)       Kategorie (Rol]       +       ■         Max Mustermann       Geschäftsführer/ -in       Funktion       Funktion                                                                                                    |                                     | + II                                       |
| AKTIVE ANGEBOTE       +       □         CONTACT       CONTACT       CONTACT         Inicht gespeicherte Änderungen       ■         FUNKTIONEN       Kontakt       Verbindungsrolle         Verbunden mit ↑       Rolle (an)       Kategorie (Rol]         Image: Max Mustermann       Geschäftsführer/ -in       Funktion                                                                                                    | Verbunden mit 个 Rolle (an)          | Kategorie (Kol)                            |
| AKTIVE ANGEBOTE + □<br>CONTACT OF CONTACT OF | Kene verbindung batenbate gelanden. |                                            |
| FUNKTIONEN       Kontakt       Verbindungsrolle       Verbunden mit ↑       Rolle (an)       Kategorie (Rol)       Max Mustermann       Geschäftsführer/ -in                                                                                                    | AKTIVE ANGEROTE                     | + 🗉                                        |
| FUNKTIONEN<br>Kontakt Verbindungsrolle<br>•••••••••••••••••••••••••••••••••••                                                                                                    |                                     | · · · · · · · · · · · · · · · · · · ·      |
| FUNKTIONEN<br>Kontakt Verbindungsrolle<br>                                                                                                    |                                     |                                            |
| FUNKTIONEN<br>Kontakt Verbindungsrolle<br>T<br>Verbunden mit ↑ Rolle (an)<br>Kategorie (Rol]<br>Max Mustermann Geschäftsführer/-in Funktion                                                                                                    |                                     | nicht gespeicherte Anderungen              |
| FUNKTIONEN<br>Kontakt Verbindungsrolle<br>T T T T T T T T T T T T T T T T T T T                                                                                                     |                                     |                                            |
| FUNKTIONEN<br>Kontakt Verbindungsrolle<br>                                                                                                    |                                     |                                            |
| FUNKTIONEN<br>Kontakt Verbindungsrolle<br>                                                                                                    |                                     |                                            |
| Kontakt Verbindungsrolle<br>                                                                                                    | FUNKTIONEN                          |                                            |
| Verbunden mit ↑ Rolle (an) Kategorie (Rol<br>Max Mustermann Geschäftsführer/ -in Funktion                                                                                                    | Kontakt                             | Verbindungsrolle                           |
| Verbunden mit ↑ Rolle (an) Kategorie (Rol<br>Max Mustermann Geschäftsführer/ -in Funktion                                                                                                    |                                     | +                                          |
| Max Mustermann Geschäftsführer/ -in Funktion                                                                                                    | Verbunden mit 🛧 Rolle               | (an) Kategorie (Rol                        |
|                                                                                                    | Max Mustermann Gesc                 | häftsführer/ -in Funktion                  |
|                                                                                                    |                                     |                                            |

Somit ist die Verbindung inkl. Rolle erstellt!

### Entscheider, Hauptkontakt, Inaktiv

Bei allen Kontakten gibt es ebenfalls den Punkt "Bedarfsanalyse" ganz unten.

Hier sind alle beteiligten Kontakte zu öffnen und mind. 1 pro nominierter Firma als "Entscheider" zu markieren.

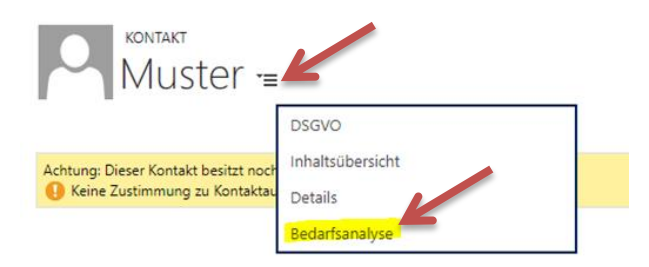

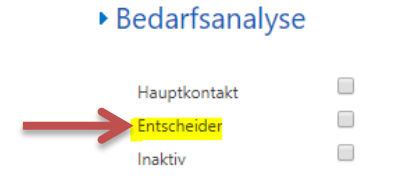

Weiteres soll hier noch festgelegt werden, ob der Kontakt "Hauptkontakt" ist oder ob er (schon/noch) inaktiv im Unternehmen mitentscheidet (künftige Erben, Juniorchef, Seniorchef oder die Frau des Chefs, etc.)!

### **E-Mail Adressen**

Sowohl bei der Firma als auch bei den Kontakten (Entscheidern!) ist eine aktuelle E-Mail Adresse im CRM einzutragen. Bei den Kontakten ist eine persönliche E-Mail Adresse besonders wichtig für das Einladungsmanagement zu den Präsentationsterminen!

## E-Mail vorname.nachname@test.de

### DSGVO - Werbeeinverständnis

Sowohl bei den bearbeiteten Firmen als auch Kontakten ist das Werbeeinverständnis im CRM zu vermerken. Der Geschäftsführer kann für das gesamte Unternehmen das Einverständnis erteilen, dies ist dann auch bei der Firma und allen Kontakten im CRM so zu vermerken.

EMail

Zustimmung Ja Datum Zustimmung C 00 Kanal Te gesetzt durch V

| Ja         |       |
|------------|-------|
| 07.06.2018 | 09:54 |
| Telefon    |       |
| Verkäufer  |       |

# Telefon Zustimmung Ja Datum Zustimmung Onto6.2018 Kanal Telefon gesetzt durch Verkäufer

## Nominierung durch den Mediaberater

Ist diese "Basis" geschaffen, öffnet man den Firmendatensatz.

Ganz unten im Menüpunkt "Bedarfsanalyse" sind die neuen Felder auszufüllen.

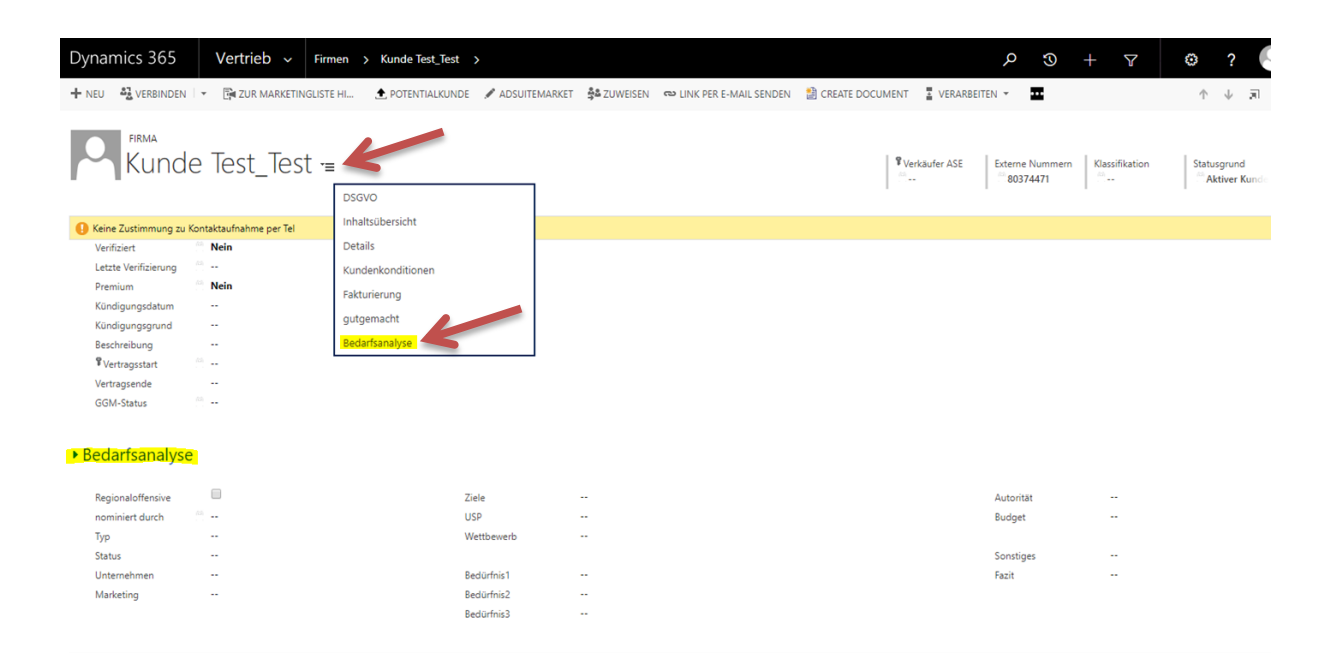

Die Felder sind anfangs keine Pflichtfelder und können (müssen aber nicht) befüllt werden.

Für den Export zu MSA ist die Checkbox oben links bei "Regionaloffensive" anzuhaken.

| <ul> <li>Bedarfsanalyse</li> </ul> |       |            |  |  |           |  |
|------------------------------------|-------|------------|--|--|-----------|--|
| Regionaloffensive                  |       | Ziele      |  |  | Budget    |  |
| Nominiert durch<br>Typ             | 四···· |            |  |  | Sonstiges |  |
| Status                             |       | USP        |  |  | -         |  |
| Unternehmen                        |       |            |  |  |           |  |
|                                    |       | Wettbewerb |  |  | Fazit     |  |
| Marketing                          |       |            |  |  |           |  |
|                                    |       | Bedürfnis1 |  |  |           |  |

Dadurch werden auch alle in diesem Bereich angeführten Felder zu "Pflichtfeldern".

Das Feld "Nominiert durch" wird automatisch befüllt mit dem Namen des Benutzers, der die "Regionaloffensive" aktiviert.

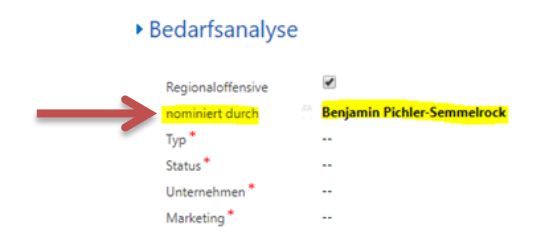

Die Felder sind mit den notwendigen Informationen zu befüllen.

| Typ (Auswahlfeld): | <b>V</b> = Vorzugskund    | e              |   |  |  |  |
|--------------------|---------------------------|----------------|---|--|--|--|
|                    | <b>A</b> = Allgemeinkunde |                |   |  |  |  |
|                    | Typ*                      | Allaemeinkunde |   |  |  |  |
|                    | Status *                  | Vorzugskunde   | Ŧ |  |  |  |

Status (Auswahlfeld):Zu Beginn der Eingabe wird der Status 02 (in Bearbeitung) gesetzt.Der Status 03 bedeutet, dass seitens des Kunden kein Interesse besteht!

Wenn der Medienberater sämtliche Daten eingegeben hat, setzt er den Datensatz auf den Status **04** (Daten vollständig).

Diese 04er-Daten werden vom Verkaufsleiter geprüft und dieser setzt dann den Status entweder auf **02** (in Bearbeitung), **06** (qualifiziert) oder **07** (nicht geeignet).

**06** bedeutet, dass alle Daten vollständig sind und die Firma qualifiziert wurde.

**07** bedeutet, dass die Firma für das Projekt nicht geeignet ist, da sie bereits einen zu hohen Werbebetrag im Medium investiert.

| $\rightarrow$ | Status * | 02 in Bearbeitung<br>03 kein Interesse  | ^ |
|---------------|----------|-----------------------------------------|---|
|               |          | 04 Daten vollständig<br>06 qualifiziert | 1 |
|               |          | 07 nicht geeignet                       | Ŧ |

| Unternehmen: | Angaben zur Firma, Größe, Anzahl Mitarbeiter, Firmenalter, Produkte,<br>Dienstleistungen, Anzahl Filialen, Alter der Firma, |
|--------------|----------------------------------------------------------------------------------------------------|
| Marketing:   | Angaben zu Marketing- und Werbemaßnahmen                                                                                    |
| Ziele:       | Angaben zu den vorherrschenden Werbezielen                                                                                  |

| USP:         | Angaben zu den USPs der Firma                                                                                  |
|--------------|----------------------------------------------------------------------------------------------------|
| Wettbewerb:  | Wer sind die größten Wettbewerber?<br>In welcher Position befindet sich die Firma im Vergleich zum Wettbewerb? |
| Budget:      | Angaben über das geschätzte Werbebudget. Hier ist eine Summe<br>einzutragen.                                   |
| Bedürfnis 1: | Welches Werbeziel bzw. welche Problematik soll als erstes erreicht bzw. gelöst werden?                         |
| Bedürfnis 2: |                                                                                                    |
| Bedürfnis 3: |                                                                                                    |
| Sonstiges:   | Z.B. Infos zum Entscheider (Hobby, Lieblingsreiseziel, Ticks,)                                                 |
| Fazit:       | Gründe für die Qualifikation der Firma für das Programm                                                        |

Zurück bei der jeweiligen Firma kann nun nochmals der Status überprüft werden.

| <mark>Status *</mark><br>Unternehmen * | 02 in Bearbeitung<br>03 kein Interesse |   |  |
|----------------------------------------|----------------------------------------|---|--|
|                                        | 04 Daten vollständig                   |   |  |
|                                        | 06 qualifiziert                        |   |  |
|                                        | 07 nicht geeignet                      | - |  |

# Kunden-Profiler

Der ausgefüllte Kunden-Profiler ist als PDF im CRM direkt bei der Firma abzulegen.

| Der Kunden-Pro           | filer für KMU                                      |                                         |
|--------------------------|----------------------------------------------------|-----------------------------------------|
| Modiaborator:            |                                                    |                                         |
| Warbokunida:             |                                                    |                                         |
| Ansprechpartner:         |                                                    |                                         |
| Bits bedenk, dase in     | brandWASTER-Ko idendebenaars alle Enterdheider om. | 2 Beet ducater Hannahit aufer Indapates |
| Funktion:                |                                                    |                                         |
| Unternehmensstruktur:    | □ Handelogruppe/ kotte                             | 🗆 Unabhängig                            |
| Ort:                     |                                                    |                                         |
| Branche                  |                                                    |                                         |
| L Autos                  | Lebonsmittelhandel                                 | Renoverung/Sanierung                    |
| Gastronom e/Hctelene     | immobiliengewerbe                                  | Einzelhandelsgeschäft                   |
| L Service-/Dienetleistor | L Baugewerbe                                       | Tourismusbrancha                        |
| Sonstige:                |                                                    |                                         |

#### Herausforderungen im Markt

| Unternehmer stehen oft vor besonderen geschäftlichen                                                                                        | 1                             | 2                               | 3                   | 4                                  | 5                    |
|----------------------------------------------------------------------------------------------------|-------------------------------|---------------------------------|---------------------|------------------------------------|----------------------|
| Herausfordenungen im Markt. Bitte sagen Sie mir, inwieweit die<br>loigenden Aussagen eine Herausforderung für ihr Unternehmen :<br>bedeuten | keine<br>Haraus-<br>forderung | geringe<br>Heraso-<br>lorderung | heraus-<br>fordernd | spilitbara<br>Heraua-<br>fordering | Heraut-<br>forcesung |
| Ihre Umsätze sind rückläufig oder stagnieren                                                                                                |                               |                                 |                     |                                    |                      |
| Es herrscht eine starke lokale Wettbewerbssituation                                                                                         |                               |                                 |                     |                                    |                      |
| Ihr Bekanntheitsgrad ist zu gering                                                                                                    |                               |                                 |                     |                                    |                      |
| Sie haben kein Budget für Werbemassnahmen                                                                                                   |                               |                                 |                     |                                    |                      |
| Ihre Werbung ist nicht effektiv genug                                                                                                    |                               |                                 |                     |                                    |                      |
| Sie haben kein klares Unterscheidungsmerkmal                                                                                                |                               |                                 |                     |                                    |                      |
| Ele haben nicht genügende Neukunden                                                                                                    |                               |                                 |                     |                                    |                      |
| llinen frint an na Zundanisladura                                                                                                    |                               |                                 |                     | п                                  |                      |

## **Dokumentablage in CRM**

Firma in CRM öffnen und oben in der (schwarzen) Leiste beim Firmennamen auf den kleinen Pfeil und dann auf Dokumente...

| Dynamics 365    | Vertrieb ~ Firmen > 1 | fest AG 🗸              |                     |
|-----------------|-----------------------|------------------------|---------------------|
| Vertrieb        | Allgemein             |                        |                     |
| Angebote        | Aktivitäten           | Angebot Change Logs    | Firmen              |
| Aufträge        | Kontakte              | Emarsys Responses      | Gegengeschäfte      |
| Verkaufschancen | Verbindungen          | Kategorie Zuordnungen  | Leistungspakete     |
| Dokumente       | ASE Umsätze           | Potenziale Produkte    | Kundenabschlüsse    |
| Streupläne      | Reklamationen         | Marketingliste Mitglie | Kundennachlässe     |
|                 | Angebot Change Logs   | ASE Umsätze            | Marketingliste Logs |
| i. Zeile        |                       |                        |                     |
| 2. Zeile        |                       | Angebot g              | eschlossen          |

Es öffnet sich die Verknüpfung zu SharePoint.

Wenn für eine Firma noch kein SharePoint Ordner wurde, kommt dieses kleine Fenster.

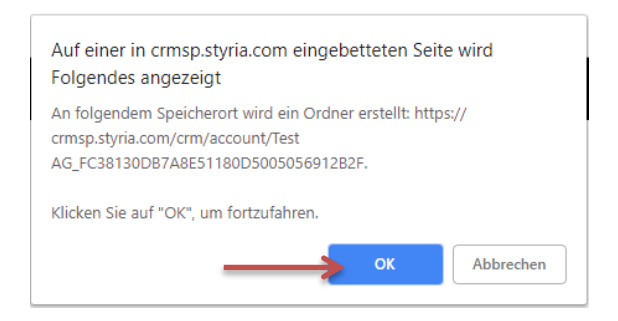

Es ist mit OK zu bestätigen, dann wird einmalig der Ordner erstellt.

Zu diesem Datensatz kann man auch manuell Dateien uploaden (Drag and Drop) oder "Hinzufügen", man kann sich Unterordner anlegen ("Neu"=>"Ordner") oder Dokumente löschen.

Die Buttons "Speicherort hinzufügen", "Speicherort bearbeiten" oder "Aktionen" sollten nicht benutzt werden!

Mit "Hinzufügen" können nun Dateien direkt bei der Firma gespeichert werden.

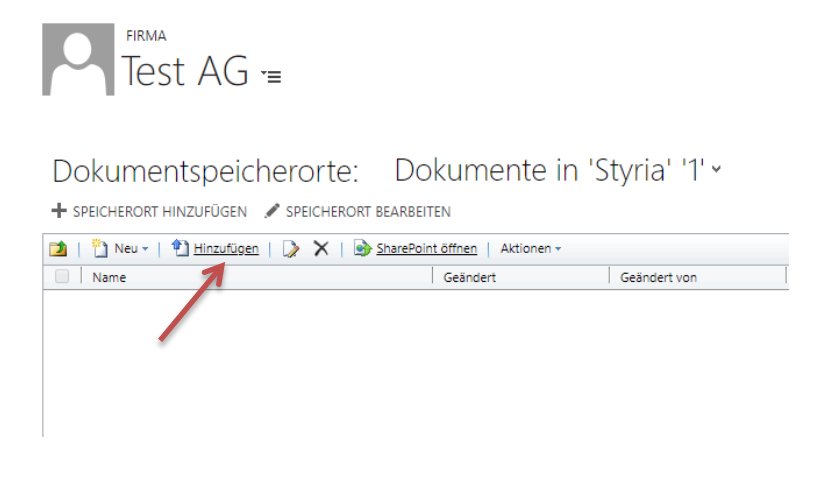

Es öffnet sich das Fenster "Datei auswählen"...

| Datei auswählen | Datei auswählen Keine ausgewählt |
|-----------------|----------------------------------|
|                 | Vorhandene Dateien überschreiben |
|                 |                                  |
|                 | OK Abbrechen                     |

...und es kann eine Datei (die lokal gespeichert ist) mit dem Button "Datei auswählen" eingefügt werden. Bestätigen mit "OK".

| Datei auswählen | $\longrightarrow$ | Datei auswählen TEST.pdf         |    |           |
|-----------------|-------------------|----------------------------------|----|-----------|
|                 |                   | Vorhandene Dateien überschreiber | ı  |           |
|                 |                   |                                  |    |           |
|                 |                   | $\rightarrow$                    | ОК | Abbrechen |

Die hochgeladene Datei erscheint nicht sofort im Ordner bei der Firma...

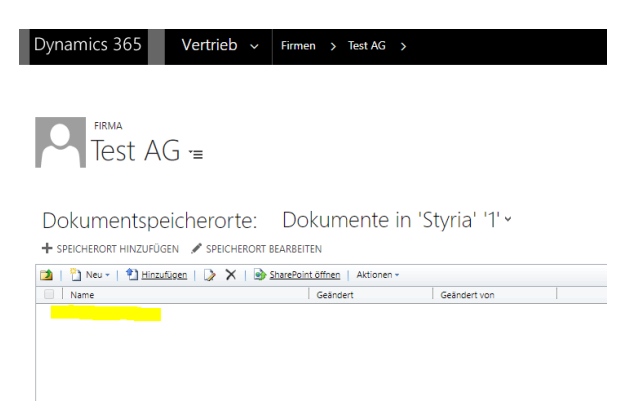

Mit Klick auf den Firmennamen...

| Dynamics 365                                                                      | Vertrieb ~ Firme     | n > Test AG | >             |      |  |
|-----------------------------------------------------------------------------------|----------------------|-------------|---------------|------|--|
| Test AG                                                                           | TE                   |             |               |      |  |
| Dokumentspeic                                                                     | herorte: Do          | kumente     | in 'Styria' ' | 1' ~ |  |
| + SPEICHERORT HINZUFÜGEN                                                          | SPEICHERORT BEARBEIT | ΈN          |               |      |  |
| 🔰   🎦 Neu -   🐒 <u>Hinzufügen</u>   🍃 🗙   🌚 <u>SharePoint öffnen</u>   Aktionen - |                      |             |               |      |  |
| Name                                                                              |                      | Geändert    | Geändert vo   | n    |  |

...kommen wir retour auf die Firmenübersicht und können 1x den Browser aktualisieren (F5-Taste!)...

Dann rufen wir erneut den Dokumente-Ordner der Firma auf...

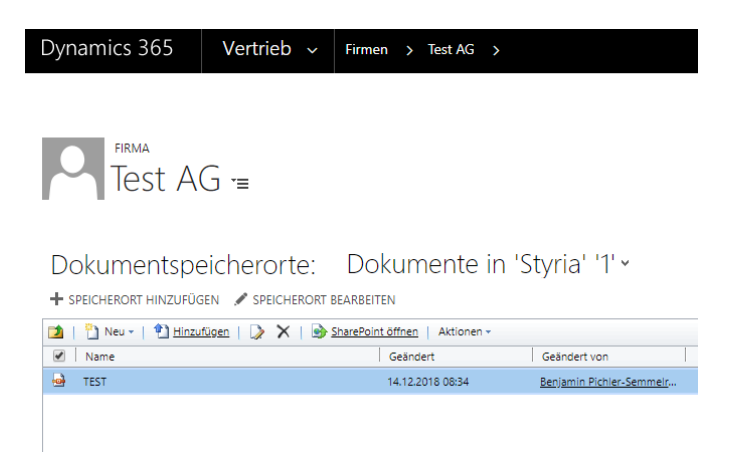

...die Datei ist nun sichtbar!

# Datenprüfung durch Verkaufsleitung

# Im Dashboard "Regionaloffensive 2019" gibt es eine Übersicht über den aktuellen Stand der Kampagne.

Regionaloffensive 2019 • + 🗉 nen - Regionaloffensive Daten ρ Anzahl nach Verkäufer und Typ uaskunde 07 nicht geeigne Walter CRM 2016 bert Temm 3 Developer 4 Navax 06 qualifiziert nkunde 06 gualifiziert Roadstars Fabrichule OG 2 -Allgemeinkunde 03 kein Interesse "Agens" Bildung Allgemeinkund Vorzugskunde 02 in Bea inde 04 Daten vollstä... Moser KG Test Test 06 qualifiziert Oml 04 Daten vollstä... Test men - Regionaloff en - Ren Anzahl nach Verkäufer und Typ Anzahl nach Verkaufst 10 8-6 -4 --2 --0

Durch die Aktivierung der Checkbox "Regionaloffensive" auf der Firma werden die jeweiligen Firmen hier angezeigt.

Rechts oben werden alle Firmen, die für das Programm aktiviert wurden angezeigt unabhängig vom Status.

| Nach Datensätzen suche | n            | Q              |                   |                                         |                    |               |
|------------------------|--------------|----------------|-------------------|-----------------------------------------|--------------------|---------------|
| Regionaloffen          | Verkaufsteam | Regionaloffen  | Regionaloffen     | Firmenname 🛧                            | Adresse 1: Straße  | 1 Adres       |
| Robert Temmer          |              | Vorzugskunde   | 07 nicht geeignet | Walter CRM 2016 Salespoint Privatperson | Schönaugasse       | 10            |
| Robert Temmer          |              | Allgemeinkunde | 06 qualifiziert   | Developer 4 Navax                       | Technologiestraße  | e 1           |
| Andreas Kreinc         | Team Immo    | Allgemeinkunde | 06 qualifiziert   | Roadstars Fahrschule OG                 | Radetzkystraße     | 1             |
|                        |              | Allgemeinkunde | 03 kein Interesse | "Agens" Bildung und Beratung GmbH       | Blütenstraße       | 15            |
| Robert Temmer          |              | Allgemeinkunde | 02 in Bearbeitung | Chefsache                               | Enzersdorfer Straf | Be 25         |
| Benjamin Pichle        |              | Allgemeinkunde | 04 Daten vollstä  | Moser KG Test Test                      | Uhlandstraße       | 24            |
| Benjamin Pichle        |              | Allgemeinkunde | 06 qualifiziert   | Ombia Testfirma                         | Adriastraße        | 100           |
| Benjamin Pichle        |              | Vorzugskunde   | 04 Daten vollstä  | Test                                    | Akademiestraße     | 1             |
| 4                      |              |                |                   |                                         |                    | ۱.            |
| 1 - 8 von 9            |              |                |                   |                                         |                    | 🛛 🖣 Seite 1 🕨 |

### Darunter ein Diagramm nach Team und Status mit allen Firmen...

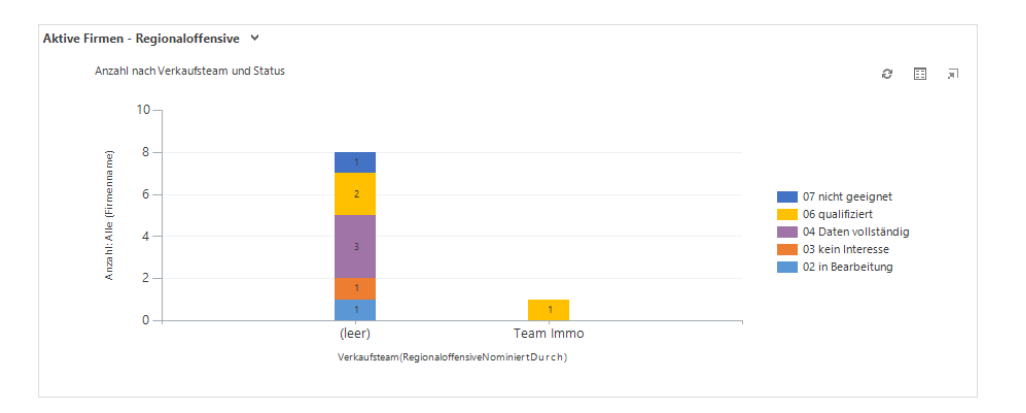

Links unten werden alle Firmen angezeigt, die den Status 04 (Daten vollständig) haben, und somit vom Werbeberater freigegeben wurden für die Nachbearbeitung durch die Verkaufsleitung.

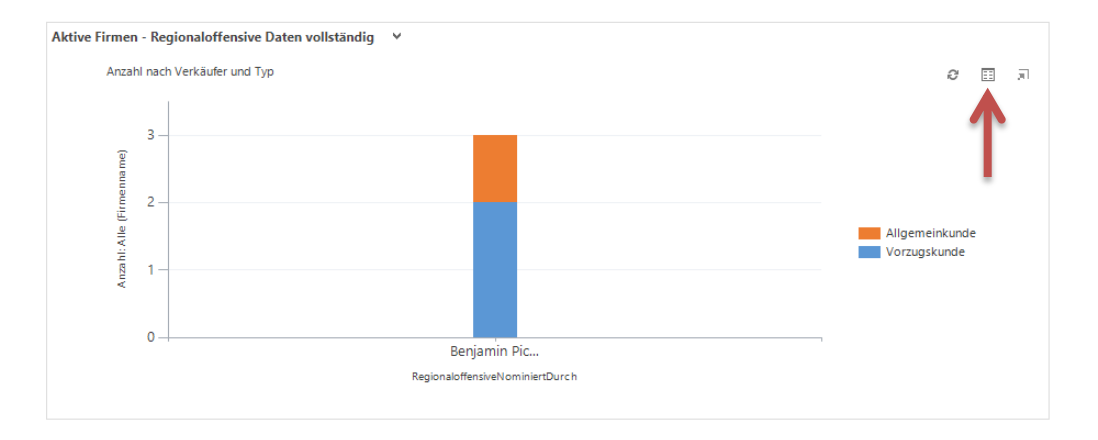

Mit Klick auf das Listensymbol kann die Liste der Kunden abgearbeitet werden.

Neben der Plausibilität der Bedarfsanalyse ist hier auch ganz wichtig alle Verbindungen und Rollen sowie die markierten "Entscheider" der Firmen auf Vollständigkeit zu prüfen.

Siehe dazu bitte weiter oben die Punkte "Firma und Kontakte", "Verbindungen & Rollen der Kontakte" und "Entscheider, Hauptkontakt, Inaktiv".

Links oben ein Diagramm mit allen Firmen, die von der Verkaufsleitung freigegeben wurden und den Status **06** (Qualifiziert) haben.

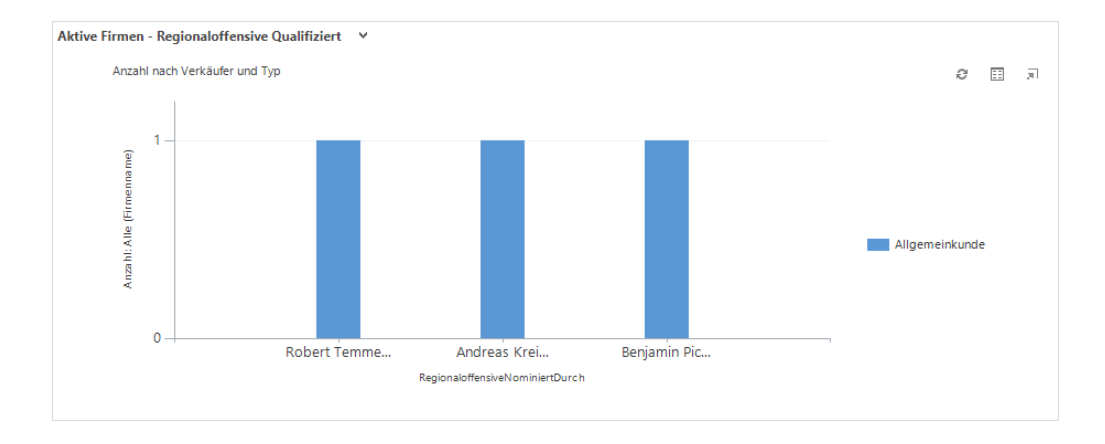